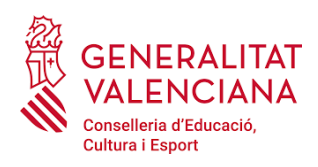

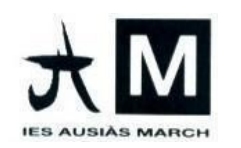

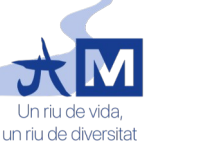

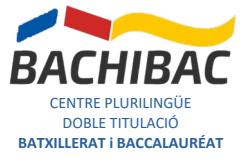

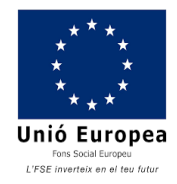

## PLAN DE ACOGIDA DIGITAL IES AUSIÀS MARCH (para familias)

## 1. Acceso a Web Familia

Las familias podrán acceder a la aplicación Web Familia para consultar la información del alumnado. Para obtener las claves de acceso a la aplicación, tendrán que solicitarlo en la secretaría del centro en el momento de hacer la matrícula. Las claves de acceso se enviarán por correo a la dirección que se indique en el formulario de matriculación.

# 2. Web Familia

Se podrá acceder a Web Familia desde un ordenador en la dirección <u>familia.edu.gva.es</u> o desde la aplicación **GVA Web Familia 2.0** de dispositivo móvil. Una vez dentro de una de estas dos opciones, sólo se tiene que introducir los datos de acceso, el usuario/aria (el número de DNI o NIE/Pasaporte) y la contraseña.

|  | Veb<br>familia 2.0       Generalitat<br>Valenciana<br>contentione a       Per conver risons a                                                                                                    | AUTENTICACIÓN<br>Acceso para usuarios. Para poder acceder, ha<br>de identificarse con su usuario y contraseña.<br>USUARIO |
|--|----------------------------------------------------------------------------------------------------|----------------------------------------------------------------------------------------------------|
|  | Access para utuation y utuatia<br>Per poder acced, the use deterficianse<br>Usuarioria<br>Usuarioria<br>Usuarioria<br>Usuarioria<br>Informaccin acer acceder a VMo famila<br>He obvidado mi contraserila<br>Versión web | Contraseña<br>Acceder<br>Versión dispositivo móvil                                                                        |
|  | version dispositivo movi                                                                                                    |                                                                                                    |

# 3. Información dentro de Web Familia

Dentro de la aplicación Web Familia se puede encontrar toda la información relacionada con el alumnado, como por ejemplo:

- Nombre de la alumna, alumno o alumnos (caso de hermanos, por ejemplo).
- NIA del alumnado.

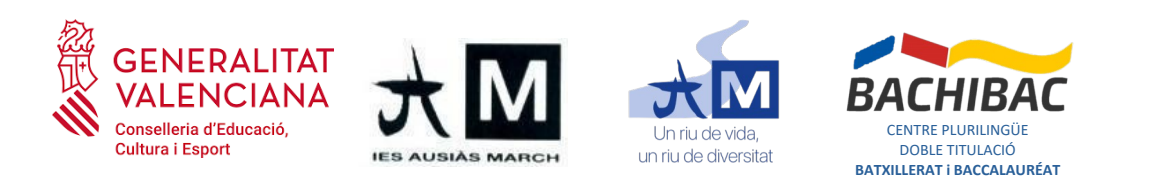

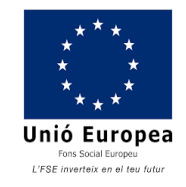

- Dirección de correo @alu.edu.gva.es y datos de acceso (contraseña y clave de recuperación).
- Información docente, como por ejemplo comunicaciones con el profesorado, asignaturas, horarios y calificaciones.
- Configuración de la cuenta y datos personales, necesario para activar las notificaciones, confirmar o cambiar la dirección de correo o consultar los datos personales y poder "Comunicar un error" si hay algún error.

|                           | taca familia 2.0                                                                     | s información <b>O</b> NOMBRE DE M                                                                                                    | IADRE, PADRE O REPRESENTANTE LEGAL                                               |                                                                                                    |                                                                                                    |                                                                                                    | O Desconecta                      |
|---------------------------|--------------------------------------------------------------------------------------|----------------------------------------------------------------------------------------------------|----------------------------------------------------------------------------------|----------------------------------------------------------------------------------------------------|----------------------------------------------------------------------------------------------------|----------------------------------------------------------------------------------------------------|-----------------------------------|
|                           | NOMBRE DE ALUMNA O ALUMNO 1 NOMBRE E                                                 | DE ALUMNA O ALUMNO 2                                                                                                    | OMBRE DEL ALUMNADO MATRICULADO                                                   | CLICK AQUÍ F<br>D LOS DATOS F                                                                                                    | ARA ACCEDER A LA COM<br>ERSONALES                                                                     | NFIGURACIÓN Y                                                                                                    |                                   |
|                           |                                                                                      | AVISOS Comunicad                                                                                                    | ciones Calificaciones                                                            | Asignaturas                                                                                                    | Horarios                                                                                              | Trá                                                                                                    | âmites                            |
|                           | xxxxx, nacida el XX de xxxxxxxx (xxxxx)         xxxxxxxxxxxxxxxxxxxxxxxxxxxxxxxxxxxx | NIA DEL ALUMNADO SELECCIONADO<br>E INFORMACIÓN PERSONAL<br>Mo hay elementos<br>DATOS DE LA IDENTIDAD DIGITAL<br>MUY IMPORTANTE PARA ACCEDER<br>Asistencias<br>Mo hay faltas | INFORMACIÓN DOCENTE<br>DEL ALUMINADO SELECCIONADO.<br>R AL CORREO Y APLICACIONES | Lu.         Ma.           4         5           11         12           18         19           25         26   Actividades           Actividades           Mo hay activity | 2023 - Septembre<br>SEPTIEM BRE<br>MI. Ju.<br>6 7<br>13 14<br>20 21<br>27 28<br>dades extraordinarias | <ul> <li>✓</li> <li>✓</li></ul> | <b>Do.</b><br>3<br>10<br>17<br>24 |
|                           | CLICK AQUÍ PARA ACCEDER A<br>LA INFORMACIÓN PERSONAL                                 | Ve                                                                                                    | Ersión web                                                                       | ICIAL DE<br>20 Menú<br>INE/A<br>11<br>12<br>XXXXX de<br>XX)<br>XXX<br>edu gvates                                                                                            | NIA DEL /<br>INFORM/<br>DATOS<br>DIGITA<br>AL COF                                                     | ALUMNO<br>ACIÓN P<br>S IDENTI<br>AL DE AC<br>RREO                                                                                                    | D/A E<br>ERSONAL<br>DAD<br>CESO   |
| Version dispositivo móvil |                                                                                      | Versión d                                                                                                    | dispositivo móvil                                                                |                                                                                                    |                                                                                                    |                                                                                                    |                                   |

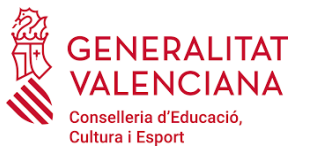

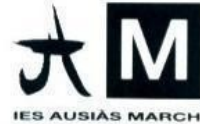

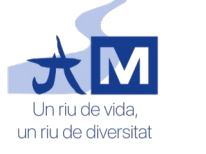

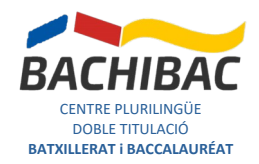

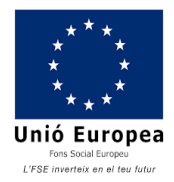

#### 4. ¿Cómo cambiar los datos de contacto?

Si se quiere activar las notificaciones o cambiar los datos de contacto (dirección de correo, domicilio, etc), se tiene que acceder a la configuración de los datos personales. En la versión web, se tiene que hacer clic en la pestaña superior donde pone el nombre de la madre, padre o representado legal. Se abrirá una ventana donde se puede activar las notificaciones, cambiar la dirección del correo electrónico y consultar los datos personales. Si hay un error, se podrá comunicar para que se corrija. En esta ventana también se puede cambiar la contraseña de acceso a la aplicación.

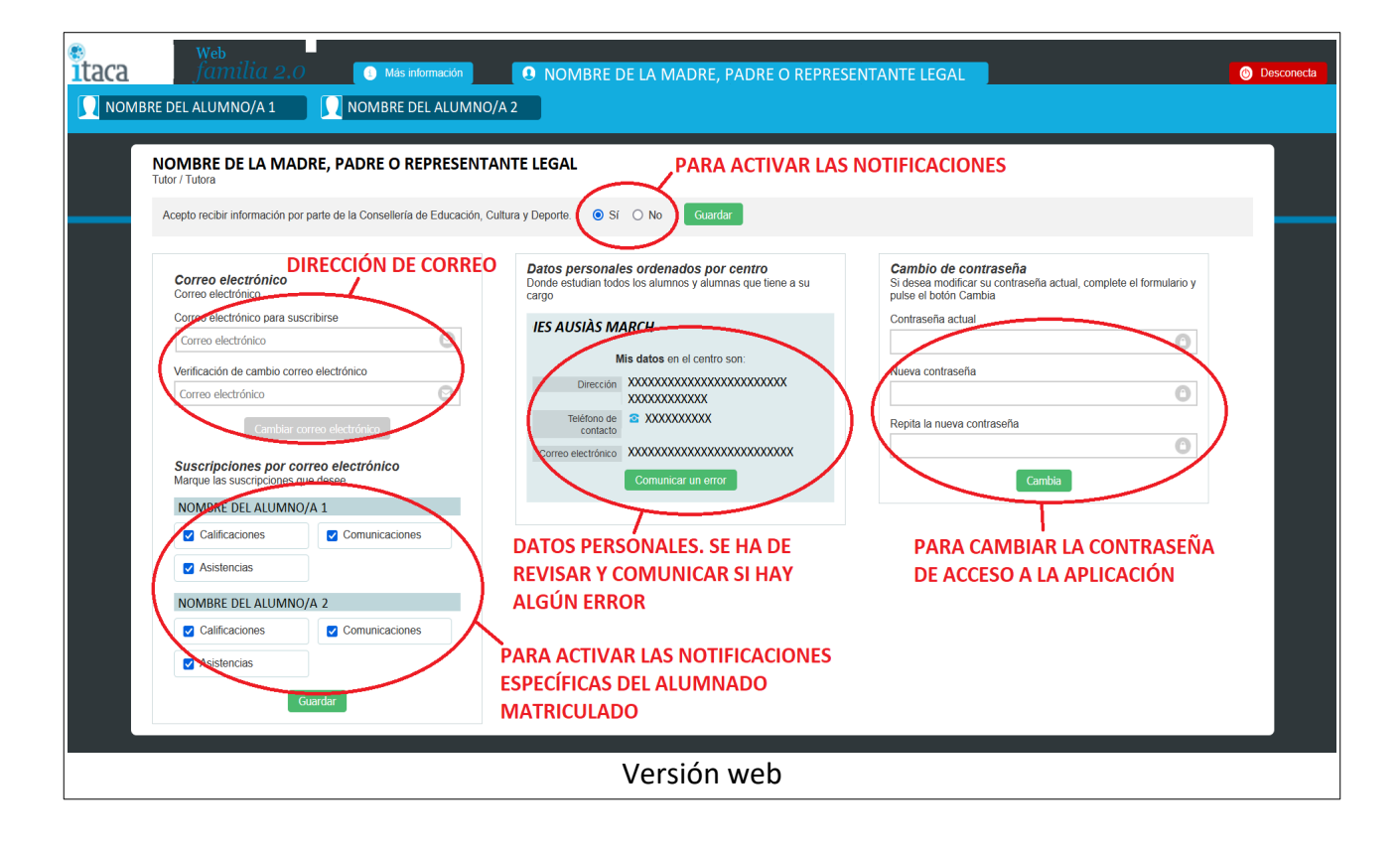

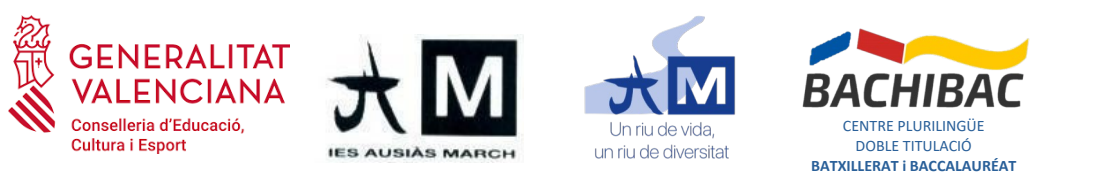

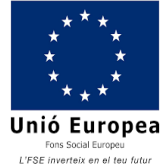

En la versión de dispositivo móvil, para acceder a la configuración se tiene que abrir el menú que hay arriba a la derecha y seleccionar la opción **Tutor/a**. Una vez dentro, se podrán activar las notificaciones y consultar o cambiar los datos personales, como la dirección de correo, las suscripciones o cambiar la contraseña de acceso a la aplicación.

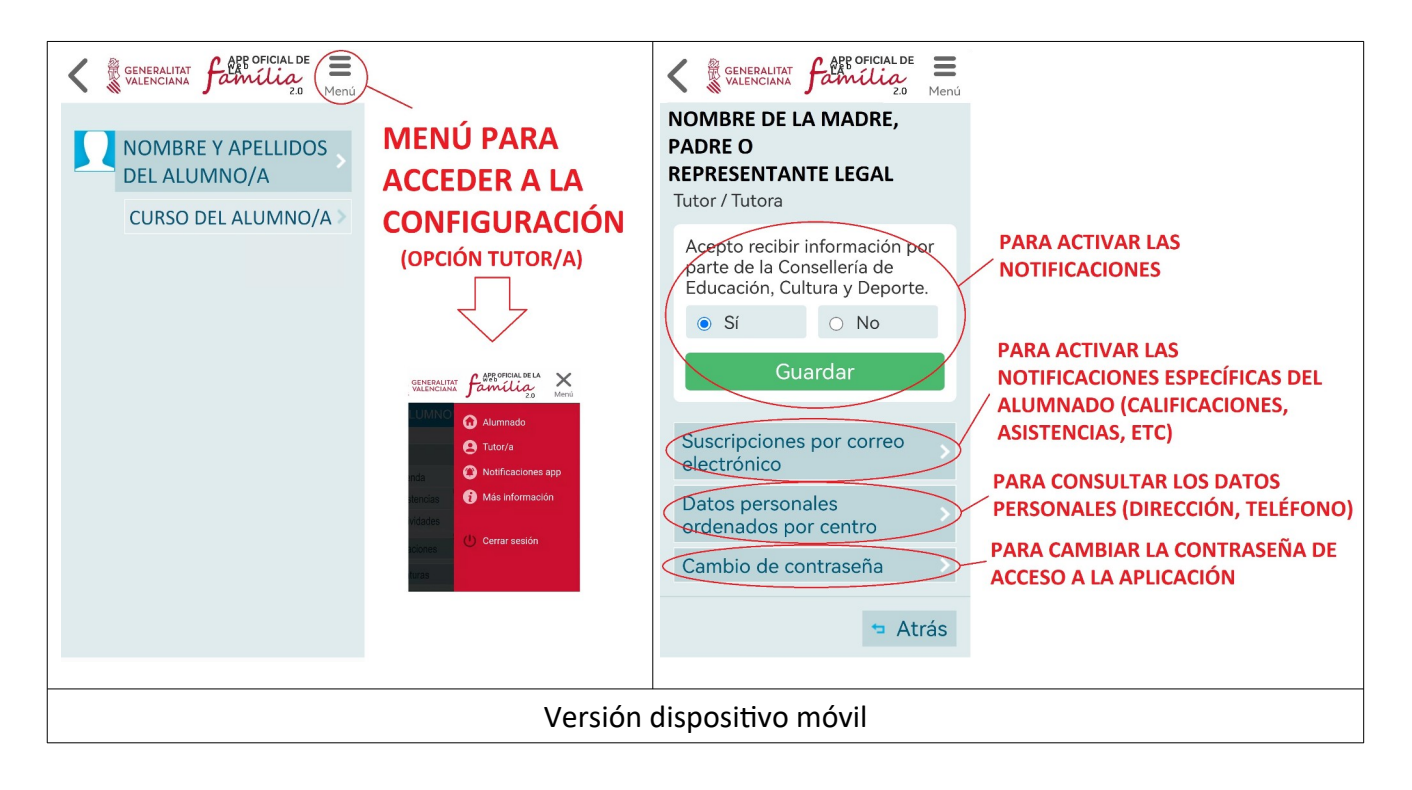